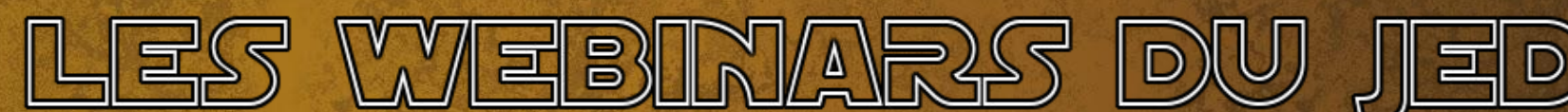

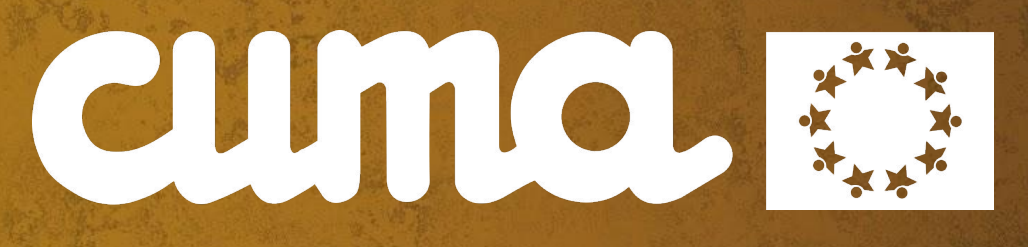

# WEBINAR DU JEDI myCuma Compta - Gérer les stocks

JEUDI 8 OCTOBRE 2020

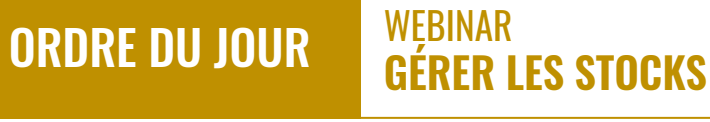

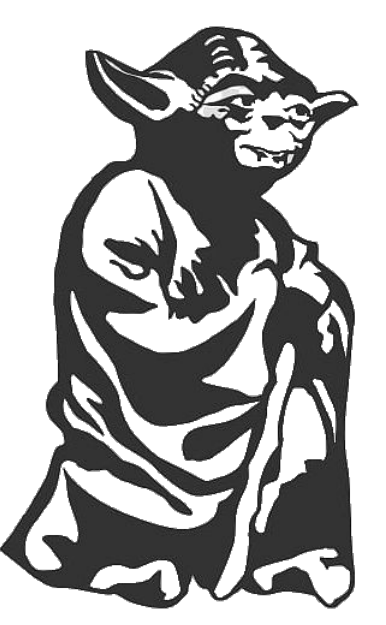

- 1. Un nouveau paramétrage
- 2. Le réveil du stock
- 3. Le royaume des fournisseurs
- **4.** L'ascension des ventes internes
- **5.** Planning & Travaux contre-attaque

#### Webinar à retrouver sur le Blog du Support http://assistance.mycuma.fr

#### >> Ne pas activer cette gestion seul !

#### Contacter le Support en amont.

- ► On active la gestion de stock.
- Attention à la notion de multi-dépôt.
- Règle de valorisation.
- Notion de réservation (bloquer de la marchandise en amont pour untel).

| Ficher Edition Affichage Options Ade Compléments Outlis    Carconscription   Subdit annuel RIB   ARTICLES GENERALITES STOCK OPTIONS TAIJFS-REMISES PIECES PIECES IMPRESSION PIECES STATISTIQUES COMPTABILITE Options Options Options Options Control Options Control Control Options Préciser les referentations Control Options Control Control Control Control Options Control Options Control Control Options Options Control Options Control Options Control Options Control Options Control Options Control Options Options Control Options Control Options Options Options Control Control Control Options Options Control Control Control Control Control Control Control Control Option Control Control Control Option Control Control Cont                                                                                                    | Gestion des dossiers - Modification    | - DossierCourant 196 Cuma Test       |                                  |            |                     |                        |                         |
|----------------------------------------------------------------------------------------------------|----------------------------------------|--------------------------------------|----------------------------------|------------|---------------------|------------------------|-------------------------|
| I.R.M. Granscription Suit annuel RIB   ARTICLES Generatives and annuel Generatives and annuel RID Options Options Options Options Options Options Options Options Options Précise: le code opération des entrées forcées Options Options Options Options Précise: le code opération des entrées forcées Options Options Précise: le code opération des entrées forcées Options Options Options Options Options Réserver automatiquement à la saise de pièces Nature du stock principale Non Calcule les taxes complémentaires sur les postes et chapitres Calcule de stock Contri de du stock principale Non Cold réel Calcul des besoins - Prévisions PDP Hortzon de calcul des besoins en jours Options Calcul des besoins - Prévisions PDP Hortzon du calcul des besoins en jours Options Régle de gestion Calcul des besoins - Prévisions PDP Hortzon du calcul des besoins en jours Options Autoriser le rejalonnement des OFs Visa nécessaire sur import des prévisions de vente par Datatubu Défiei entré deux commandes fornées le rejalonnement des OFs Visa nécessaire sur import des prévisions de vente restants sur la période Calcul des besoins en jours Option- Calcul des besoins - Prévisions PDP Hortzon du calcul des besoins en jours Option- Calcul des commandes Ortice le stock Contracter trip par Option- Déplé - Emplacement - Nature de stock Nature de prévisions comme objectifs de vente restants sur la période Déplé - Emplacement - Nature de stock Non Déplé - Emplacement - Nature de stock Non Déplé - Emplacement - Nature de stock Non Déplé -                                                                                                    | Fichier Edition Affichage              | Options Aide Complém                 | ents Outils                      |            |                     |                        |                         |
| R.M.       Circonscription       Suivi annuel       RIB         ARTICLES       GENERALITES       STOCK       OPTIONS       TARJPS-REMISES       PIECES       IMPRESSION PIECES       STATISTIQUES       COMPTABILITE                                                                                                    | 4 4 🕨 🕨 T   🖷                          | 🕂 🧪 🛛 Numérotation Numérota          | ation et préfixe 🛛 📳 畣           | +   Q C    | e   5 🗸             | ₩ 🖂 🖯                  | ? Externe               |
| ARTICLES       GENERALITES       STOCK       OPTIONS       TARIFS-REMISES       PIECES 2       IMPRESSION PIECES       STATISTIQUES       COMPTABILITE                                                                                                    | C.R.M. Circonscription Suivi appuel    | RIB                                  |                                  |            |                     |                        |                         |
| ARTICLES GENERALITES STOCK OPTIONS TARJES-REMISES PIECES 2 IMPRESSION PIECES STATISTIQUES COMPTABILITE                                                                                                    |                                        | 1.40                                 |                                  |            |                     |                        |                         |
| Options         © Gérer les stacks       Les articles doivent être en stock à la sortie       Précisez le code opération des entrées Torcées'       999         © Gérer les réservations       Réserver automatiquement à la saisie de pièces       Nature du stock principale       Ni         © Gérer plusieurs dépôts       Afficher les périodes sans mouvement dans l'interrogation du disponible       Horizon de réservation       10         © Gérer plusieurs dépôts       Calculer les taxes complémentaires sur les postes et chapitres       Code opération de réservation par article         Valorisation de l'inventaire       Sortie de stock       Contrôle du disponible à la saise       Code opération des entrées rejetées       Interrogation des entrées rejetées         © Coût réel       FEPO       Non       Code opération des entrées rejetées       Code opération des entrées rejetées         © Coût réel       FEPO       UIPO       Un article tout dépôt       Code opération des prévisions de vente par DataHub         Délai entre deux commandes fournisseur       0       Règle de gestion       Gérer l'affaire dans le CBN         Délai de regroupement d'OF       Autoriser le rejalonnement des OFs       Visa nécessaire sur import des prévisions de vente par DataHub         Délai de regroupement d'OF       Autoriser le rejalonnement des commandes       Traiter les prévisions comme objectifs de vente restants sur la période         Inventair                                                                                                    | ARTICLES GENERALITES ST                | OCK OPTIONS TARIFS-REMI              | SES PIECES PIEC                  | ES 2 IMP   | RESSION PIECES      | STATISTIQUES           | COMPTABILITE            |
| ♥ Gérer les stocks       Les articles doivent être en stock à la sortie       Précisez le code opération des entrées 'forcées'       999         ● Gérer les réservations       Réserver automatiquement à la saisie de pièces       Nature du stock principale       N         ● Gérer plusieurs dépôts       Afficher les périodes sam mouvement dans l'interrogation du disponible       N       10         ● Gérer les emplacements       Calculer les tooks       Contrôle du disponible à la saisie       © Gérer Thorizon de réservation par article         ● Dernier CR       ● FIFO       ● Non       Code opération des entrées rejetées       © de opération des entrées rejetées         ● Coût méel       ● FIFO       ● Non       Code opération des entrées rejetées       © de opération des entrées rejetées         ● Coût réel       ● FIFO       ● A date de livraison       Code opération des entrées rejetées       © de opération des entrées rejetées         ● Gérer lusicule des besoins en jours       ● Règle de gestion       © Gérer l'affaire dans le CBN       © de ante deux commandes fournisseur         Délai entre deux commandes fournisseur       ● Autoriser le rejalonnement des OFs       ○ Visa nécessaire sur import des prévisions de vente par DataHub         Délai er regroupement d'OF       ● Autoriser le rejalonnement des commandes       ● Traiter les prévisions comme objectifs de vente restants sur la période         Inventaire trié par       ● Dépôt - Emp                                                                                                    |                                        |                                      | Options                          |            |                     |                        |                         |
| Gárer les réservations Réserver automatiquement à la salsie de pièces Nature du stock principale N   Gérer plusieurs dépôts Afficher les périodes sans mouvement dans l'interrogation du disponible Horizon de réservation 10   Gérer les emplacements Calculer les taxes complémentaires sur les postes et chapitres Gérer l'horizon de réservation par article 10   Valorisation de l'inventaire Sortie de stock Contrôle du disponible à la saise Gérer l'horizon de réservation par article 10   O dit moyen pondéré LIFO Non Cold urdes besoins - Prévisions PDP Cold urdes besoins - Prévisions PDP   Horizon du calcul des besoins en jours Régle de gestion Gérer l'affaire dans le CBN   Délai entre deux commandes fournisseur Autoriser le rejalonnement des OFs Visa nécessaire sur import des prévisions de vente par DataHub   Délai de regroupement d'OF Autoriser le rejalonnement des OFs Visa nécessaire sur import des prévisions de vente par DataHub   Délai de regroupement d'OF Autoriser le rejalonnement des commandes Traiter les prévisions comme objectifs de vente restants sur la période   Périodicité A la demande ♥ Imprimer un code barres par page d'inventaire   © Opôrêt - Emplacement - Nature de stock Imprimer un code barres par page d'inventaire   © Opôrêt - Emplacement - Nature de stock Imprimer les quantités théoriques   © Dépôt - Emplacement - Nature de stock Imprimer les quantités théoriques   © Dépôt - Critère - Nature de stock Imprimer des pages supplémentaires pour no série/lot   Noture de tri                                                                                                    | Gérer les stocks                       | Les articles doivent être en stoo    | :k à la sortie                   |            | Précisez le code o  | pération des entrées ' | 'forcées' 999           |
| Gérer plusieurs dépôts Afficher les périodes sans mouvement dans l'interrogation du disponible Horizon de réservation 10   Gérer les emplacements Calculer les taxes complémentaires sur les postes et chapitres Code opération des entrées rejetées 10   Valorisation de l'inventaire Sortie de stock Contrôle du disponible à la saise Code opération des entrées rejetées 10   Ocit moyen pondéré LIFO Un article tout dépôt Code opération des entrées rejetées 10   Ocit réel FEFO <ul> <li>A date de livraison</li> </ul> Délai entre deux commandes fournisseur <li>Autoriser le rejalonnement des OFs</li> <li>Visa nécessaire sur import des prévisions de vente par DataHub</li> Délai entre deux commandes fournisseur Autoriser le rejalonnement des commandes Traiter les prévisions comme objectifs de vente restants sur la période   Gestion avancée de l'inventaire   Imprimer un code barres par page d'inventaire   Périodicité A la demande    Périodicité A la demande    Inventaire trié par Imprimer un code barres par page d'inventaire   Périodicité A la demande    Périodicité A la demande    Inventaire Imprimer un code barres par page d'inventaire   Périodicité A la demande    Périodicité A la demande    Newne de podut - Référence - Dépôt - Emplacement - Nature de stock   Périodicité Nombre de pages supplémentaires pour no série/lot   Noture de produit - Référence - Dépôt - Emplacement - Nature de stock <                                                                                                    | Gérer les réservations                 | 🗌 Réserver automatiquement à la      | saisie de pièces                 |            | Nature du stock pr  | incipale               | N                       |
| Gérer les emplacements □ claculer les taxes complémentaires sur les postes et chapitres □ Gérer l'horizon de réservation par article   Valorisation de l'inventaire Sortie de stock Contrôle du disponible à la saise □ Code opération des entrées rejetées   □ Dernier CR ● FIFO ● Non   □ Colt réel FEFO ● A date de livraison     Calcul des besoins - Prévisions PDP   Horizon du calcul des besoins en jours   0 Règle de gestion   □ Gestion avancée de l'inventaire Visa nécessaire sur import des prévisions de vente par DataHub   Délai entre deux commandes fournisseur □ Autoriser le rejalonnement des OFs   Uite are grouppement d'OF □ Autoriser le rejalonnement des commandes   □ Traiter les prévisions comme objectifs de vente restants sur la période   Périodicité   A la demande   ● Fiefo   ● Calcul des stock - Référence   □ Epôtê - Emplacement - Nature de stock   □ Brainer de stock - Référence   □ Epôtê - Emplacement - Nature de stock   □ Référence - Dépôt - Emplacement - Nature de stock   □ Depôtê - Emplacement - Nature de stock   □ Depôtê - Emplacement - Nature de stock   □ Depôtê - Emplacement - Nature de stock   □ Depôtê - Emplacement - Nature de stock   □ Depôtê - Emplacement - Nature de stock   □ Depôtê - Emplacement - Nature de stock   □ Depôtê - Emplacement - Nature de stock   □ Depôtê - Emplacement - Nature de stock   □ Depôtê - Emplacement - Nature de stock   □ Depôtê - Emplacement - Natu                                                                                                    | Gérer plusieurs dépôts                 | Afficher les périodes sans mouv      | vement dans l'interrogation du   | disponible | Horizon de réserva  | tion                   | 10                      |
| Valorisation de l'inventaire       Sortie de stock       Contrôle du disponible à la saise       Code opération des entrées rejetées                                                                                                    | Gérer les emplacements                 | Calculer les taxes complémenta       | iires sur les postes et chapitre | S          | Gérer l'horizon     | de réservation par a   | rticle                  |
| Oernier CR ● FFO   Otit møyen pondéré UFO   UFO Un article tout dépôt   Colt møyen pondéré UFO   O Règle de gestion Gefer l'affaire dans le CBN   Délai entre deux commandes fournisseur Atutoriser le rejalonnement des OFs   Délai de regroupement d'OF Autoriser le rejalonnement des OFs   Délai de regroupement d'OF Autoriser le rejalonnement des OFs   Délai de regroupement d'OF Autoriser le rejalonnement des CFs   Délai de regroupement d'OF Autoriser le rejalonnement des CFs   Délai de regroupement d'OF Autoriser le rejalonnement des commandes   Tarventaire trié par Orbjröt - Emplacement - Nature de stock   Périodicité A la demande ▼   Inventaire trié par Imprimer un code barres par page d'inventaire   Périodicité A la demande ▼   Insprimer les quantités théoriques   Ordjröt - Critère - Nature de stock   Ordre de tri des familles statistiques   Rien ▼ Rien                                                                                                    | Valorisation de l'inventaire           | Sortie de stock                      | Contrôle du disponible à l       | a saisie   | Code opération de   | s entrées rejetées     |                         |
| Colit moyen pondéré LFO   ● Colit réel ● EEFO   ● A date de livraison     Calcul des besoins - Prévisions PDP   Horizon du calcul des besoins en jours   ●   ● Calcul des besoins - Prévisions PDP   Horizon du calcul des besoins en jours    ● Règle de gestion   ● Calcul des besoins en jours   ● Règle de gestion   ● Calcul des besoins en jours   ● Règle de gestion   ● Calcul des besoins en jours   ● Lipo and the deux commandes fournisseur   ● Autoriser le rejalonnement des OFs   ● Calcul des de regroupement dOF   ● Calcul des de regroupement dOF   ● Calcul des de regroupement + Nature de stock - Référence   ● Référence - Dépôt - Emplacement - Nature de stock   ● Famille statistique - Référence - Dépôt - Emplacement - Nature de stock   ● Dépôt - Critère - Nature de stock - Référence   ● Dépôt - Critère - Nature de stock - Référence   ● Dépôt - Critère - Nature de stock - Référence   ● Dépôt - Critère - Nature de stock - Référence   ● Dépôt - Critère - Nature de stock - Référence   ● Dépôt - Critère - Nature de stock - Référence   ● Dépôt - Critère - Nature de stock - Référence   ● Dépôt - Critère - Nature de stock - Référence - Dépôt - Emplacement - Nature de stock   ● Dépôt - Critère - Nature de stock - Référence - Dépôt - Emplacement - Nature de stock   ● Dépôt - Critère - Nature de stock - Référence - Dépôt - Emplacement - Nature de stock - Référence - Dépôt - Emplacement - Nature de stock - Référence - Dépôt - Emplacement - Nature de stock - Référence                                                                                                    | O Dernier CR                           | FIFO                                 | O Non                            |            |                     |                        |                         |
| Colt réel     FEFO         ● A date de livraison           Calcul des besoins - Prévisions PDP Horizon du calcul des besoins en jours         O         Règle de gestion         O         Règle de gestion         O         Régle de gestion         O         Régle de gestion         O         Régle de gestion         Régle de gestion         Régle         Régle de gestion         Régle de gestion         Régle         Régle                     | Coût moyen pondéré                     | ◯ LIFO                               | 🔘 Un article tout dépôt          |            |                     |                        |                         |
| Calcul des besoins - Prévisions PDP         Horizon du calcul des besoins en jours       0       Règle de gestion       Gérer l'affaire dans le CBN         Délai entre deux commandes fournisseur       Autoriser le rejalonnement des OFs       Visa nécessaire sur import des prévisions de vente par DataHub         Délai ergroupement d'OF       Autoriser le rejalonnement des commandes       Traiter les prévisions comme objectifs de vente restants sur la période         Gestion avancée de l'inventaire         Périodicité       A la demande V         Inventaire trié par         © Dépôt - Emplacement - Nature de stock - Référence       Imprimer un code barres par page d'inventaire         Référence - Dépôt - Emplacement - Nature de stock       Imprimer les quantités théoriques         Famille statistique - Référence - Dépôt - Emplacement - Nature de stock       Nombre de pages par article       0         Dépôt - Critère - Nature de stock - Référence       Interdire la validation si des entrées forcées existent         Ordre de tri des familles statistiques       Rien       V Rien       V                                                                                                    | Coût réel                              | O FEFO                               | A date de livraison              |            |                     |                        |                         |
| Horizon du calcul des besoins en jours O Règle de gestion O Règle de gestion O Règle O Règle de gestion O Règle O Règle O Règle C Règle C |                                        | Calcu                                | l des besoins - Prévisions       | PDP        |                     |                        |                         |
| Délai entre deux commandes fournisseur □ Autoriser le rejalonnement des OFs □ Visa nécessaire sur import des prévisions de vente par DataHub<br>Délai de regroupement d'OF □ Autoriser le rejalonnement des commandes □ Traiter les prévisions comme objectifs de vente restants sur la période<br>Gestion avancée de l'inventaire<br>Périodicité A la demande ✓<br>Inventaire trié par<br>● Dépôt - Emplacement - Nature de stock - Référence □ Imprimer un code barres par page d'inventaire<br>Référence - Dépôt - Emplacement - Nature de stock<br>□ Taprimer les quantités théoriques □ Imprimer les quantités théoriques □ Imprimer les pages supplémentaires pour no série/lot<br>Nature de produit - Référence - Dépôt - Emplacement - Nature de stock<br>□ Dépôt - Critère - Nature de stock - Référence □ Imprimer de stock<br>□ Imprimer des pages supplémentaires pour no série/lot<br>Nombre de pages par articl □ □ Interdire la validation si des entrées forcées existent<br>○ Fournisseur - Référence - Dépôt - Emplacement - Nature de stock<br>Ordre de tri des familles statistiques Rien ♥ Rien ♥ Rien ♥ Rien ♥                                                                                                    | Horizon du calcul des besoins en jours | 0 Règle de gestion                   |                                  | Gérer l'   | affaire dans le CBN |                        |                         |
| Délai de regroupement d'OF       Autoriser le rejalonnement des commandes       Traiter les prévisions comme objectifs de vente restants sur la période         Gestion avancée de l'inventaire         Périodicité       A la demande       Imprimer un code barres par page d'inventaire         Brédience - Dépôt - Emplacement - Nature de stock       Imprimer un code barres par page d'inventaire         Référence - Dépôt - Emplacement - Nature de stock       Imprimer les quantités théoriques         Famille statistique - Référence - Dépôt - Emplacement - Nature de stock       Imprimer des pages supplémentaires pour no série/lot         Nature de produit - Référence - Dépôt - Emplacement - Nature de stock       Imprimer des pages par article       Imprimer la validation si des entrées forcées existent         Ordre de tri des familles statistiques       Rien       Rien       Rien       Rien                                                                                                    | Délai entre deux commandes fournisseu  | r Autoriser le rejalonn              | nement des OFs                   | 🗌 Visa né  | cessaire sur import | des prévisions de ve   | nte par DataHub         |
| Gestion avancée de l'inventaire         Périodicité       A la demande       ✓         Inventaire trié par <ul> <li></li></ul>                                                                                                    | Délai de regroupement d'OF             | Autoriser le rejalonn                | nement des commandes             | 🗌 Traiter  | les prévisions com  | ne objectifs de vente  | restants sur la période |
| Périodicité A la demande ▼ Inventaire trié par                                                                                                    |                                        | Ges                                  | tion avancée de l'inventai       | re         |                     |                        |                         |
| Inventaire trié par <ul> <li>Objôt - Emplacement - Nature de stock - Référence</li> <li>Référence - Dépôt - Emplacement - Nature de stock</li> <li>Imprimer les quantités théoriques</li> <li>Imprimer les quantités théoriques</li> <li>Imprimer les quantités théoriques</li> <li>Imprimer des pages supplémentaires pour no série/lot</li> <li>Nature de produit - Référence - Dépôt - Emplacement - Nature de stock</li> <li>Dépôt - Critère - Nature de stock - Référence</li> <li>Interdire la validation si des entrées forcées existent</li> </ul> <li>Ordre de tri des familles statistiques Rien              <ul> <li>Rien</li> <li>Rien</li> <li>Rien</li> <li>Rien</li> </ul> </li>                                                                                                    | Périodicité A la demande V             |                                      |                                  |            |                     |                        |                         |
|                                                                                                    | Inventaire trié par                    |                                      |                                  |            |                     |                        |                         |
| Référence - Dépôt - Emplacement - Nature de stock     Famille statistique - Référence - Dépôt - Emplacement - Nature de stock     Nature de produit - Référence - Dépôt - Emplacement - Nature de stock     Dépôt - Critère - Nature de stock - Référence     Dépôt - Critère - Nature de stock - Référence     Dépôt - Emplacement - Nature de stock Ordre de tri des familles statistiques     Reference - Dépôt - Emplacement - Nature de stock Ordre de tri des familles statistiques Rien V Rien V Rien V                                                                                                    | Dépôt - Emplacement - Nature de        | stock - Référence                    |                                  |            | Imprimer un co      | ode barres par page o  | d'inventaire            |
| Famille statistique - Référence - Dépôt - Emplacement - Nature de stock     Nature de produit - Référence - Dépôt - Emplacement - Nature de stock     Dépôt - Critère - Nature de stock - Référence     Fournisseur - Référence - Dépôt - Emplacement - Nature de stock Ordre de tri des familles statistiques Rien V Rien V Rien V Rien V                                                                                                    | 🔿 Référence - Dépôt - Emplacement      | - Nature de stock                    |                                  |            | Imprimer les q      | uantités théoriques    |                         |
| Nature de produit - Référence - Dépôt - Emplacement - Nature de stock     Dépôt - Critère - Nature de stock - Référence     Dépôt - Critère - Nature de stock - Référence - Dépôt - Emplacement - Nature de stock Ordre de tri des familles statistiques Rien      Rien     Rien                                                                                                    | Famille statistique - Référence - De   | épôt - Emplacement - Nature de stock |                                  |            | 🗌 Imprimer des p    | ages supplémentaire    | s pour no série/lot     |
| <ul> <li>Dépôt - Critère - Nature de stock - Référence</li> <li>Fournisseur - Référence - Dépôt - Emplacement - Nature de stock</li> <li>Ordre de tri des familles statistiques</li> <li>Rien</li> <li>Rien</li> <li>Rien</li> </ul>                                                                                                    | 🔿 Nature de produit - Référence - De   | épôt - Emplacement - Nature de stock |                                  |            | Nombre de pag       | es par article         | 0                       |
| Fournisseur - Référence - Dépôt - Emplacement - Nature de stock       Ordre de tri des familles statistiques       Rien       V       Rien                                                                                                    | O Dépôt - Critère - Nature de stock -  | Référence                            |                                  |            | 🗌 Interdire la val  | idation si des entrées | forcées existent        |
| Ordre de tri des familles statistiques Rien V Rien V                                                                                                    | O Fournisseur - Référence - Dépôt -    | Emplacement - Nature de stock        |                                  |            |                     |                        |                         |
|                                                                                                    | Ordre de tri des familles statistiques | Rien V Rien                          | ✓ Rien                           | ~          |                     |                        |                         |

#### ▶ Penser la codification !

- ► Adieu les références génériques.
- ➤ Contacter les fournisseurs en amont.
- Ne pas utiliser leur codification.
- Un article peut être multi-fournisseurs.
- ► Création par import Excel.
- ▶ Mise en place de familles stat.

|                   | rest - consultation - moreoloo                                                                                                    | STR - JOINT CONNES ONTO                                                                                                    |                                                                                                    |                                              |                                                               |                                                          |                                                               |
|-------------------|----------------------------------------------------------------------------------------------------|----------------------------------------------------------------------------------------------------|----------------------------------------------------------------------------------------------------|----------------------------------------------|---------------------------------------------------------------|----------------------------------------------------------|---------------------------------------------------------------|
| ichier Editio     | on Options Aide                                                                                                    | Compléments Tarification vente Tarification                                                                                                    | n achat Interro                                                                                                    | gations                                      | Outils                                                        | Décisionnel                                              |                                                               |
|                   | • T 🕒 + 🖉                                                                                                    | 🗙   🗊   🗈 &   Q Q+   🀬 🗸                                                                                                    | * 🖌 🗧 🔒                                                                                                    |                                              |                                                               |                                                          |                                                               |
| ) Disponible      | Stock 🛛 箭 Stats 💘 Achi                                                                                                    | ats 🎲 Ventes 🚀 Mouvements 🛛 Dispo.dépôts 🗌                                                                                                    | al Tarifs vente                                                                                                    | Tarif act                                    | tivité   聲 🛙                                                  | Décompositions 📳 Coef. coi                               | nversion ர Bases 🏼 🍣 Capital Social                           |
|                   | Sé                                                                                                    | lection                                                                                                    | GENERALITES                                                                                                    | STATIST                                      | TIQUES ST                                                     | TOCK ET DECOMPO COM                                      | PTABILITE IDENTIFIANT                                         |
| férence           |                                                                                                    |                                                                                                    |                                                                                                    |                                              |                                                               | Description                                              |                                                               |
| itériel 🗸         |                                                                                                    |                                                                                                    | Référence                                                                                                    | 130                                          | ICUI00601                                                     |                                                          |                                                               |
| ie CAN            |                                                                                                    |                                                                                                    | Désignation abrégée                                                                                                    | STR                                          | JOINTCUIVRES                                                  | 6X10                                                     |                                                               |
| ure de produit    | ~                                                                                                    |                                                                                                    | Désignation                                                                                                    | STR                                          | - JOINT CUIVR                                                 | RES 6x10                                                 |                                                               |
| Inisseur habituel |                                                                                                    |                                                                                                    |                                                                                                    |                                              | ~                                                             | Génére                                                   | é automatiquement                                             |
| Uniquement les ar | rticles valides 🗌 Uniquement                                                                                                    | les articles facturés                                                                                                    | En stock ?                                                                                                    | En                                           | stock                                                         | ~                                                        |                                                               |
| Uniquement les ar | rticles en revue 🔲 Uniquement                                                                                                    | les articles décomposition                                                                                                    | Mode de suivi                                                                                                    | En                                           | quantité                                                      | ~                                                        |                                                               |
| 0.00              | 1 n.44                                                                                                    | A                                                                                                    | Média                                                                                                    |                                              | $\sim$                                                        |                                                          |                                                               |
|                   | Reference                                                                                                    |                                                                                                    | Ne pas afficher d                                                                                                    | lans planni                                  | ng et travaux                                                 |                                                          |                                                               |
|                   | OFICE                                                                                                    | Toki Ali Electricates                                                                                                    | Saisir en grille                                                                                                    |                                              | Code                                                          | grille                                                   |                                                               |
|                   | 11/1000602001                                                                                                    | CTV - V/IC TH 9 9 7INCHE 6v20                                                                                                    | Corner due serve s                                                                                                    | if i and the                                 |                                                               |                                                          |                                                               |
|                   | 1VIS00602001                                                                                                    | STK - VIS TH 8,8 ZINGUE 6x20                                                                                                    | Gérer des sous-r                                                                                                    | éférences                                    | SM .                                                          | CONSOM                                                   | MABLES                                                        |
|                   | 1VIS00602001<br>1GOUMEC00802                                                                                                    | STK - VIS TH 8,8 ZINGUE 6x20<br>STK - GOUPILLE MECA 8x50<br>STK - RONDELLE CARROSSERIE 8x24                                                                                                    | Gérer des sous-r     Nature de produit     Remplacé par article                                                                                              | éférences<br>1CS                             | iΜ                                                            | CONSOM                                                   | MABLES                                                        |
|                   | 1VIS00602001<br>1GOUMEC00802<br>1RONCAR00802                                                                                                    | STK - VIS TH 8,8 ZINGUE 6x20<br>STK - GOUPILLE MECA 8x50<br>STK - RONDELLE CARROSSERIE 8x24<br>STK - JOINT CHIVERS 6x10                                                                                                    | Gérer des sous-r<br>Nature de produit<br>Remplacé par article                                                                                                | éférences<br>1CS                             | M                                                             | CONSOM                                                   | MABLES                                                        |
|                   | 1VIS00602001<br>1GOUMEC00802<br>1RONCAR00802<br>1JOICUI00601                                                                                                    | STK - VIS TH 8,8 ZINGUE 6x20           STK - GOUPILLE MECA 8x50           STK - RONDELLE CARROSSERIE 8x24           STK - JOINT CUIVRES 6x10           ICSM                                                                                                    | Gérer des sous-r<br>Nature de produit<br>Remplacé par article                                                                                                | éférences<br>1CS<br>Unités                   | im                                                            | CONSOMI<br>Familles st                                   | MABLES<br>tatistiques (codes analytiques)                     |
|                   | 1VIS00602001<br>1GOUMEC00802<br>1RONCAR00802<br>1JOICUI00601<br>1CSM<br>1CSM10                                                                                                    | STK - VIS TH 8,8 ZINGUE 6x20           STK - GOUPILLE MECA 8x50           STK - RONDELLE CARROSSERIE 8x24           STK - JOINT CUIVRES 6x10           ICSM           ICSM0                                                                                                    | Unité de référence                                                                                                    | Unités                                       | ) Pièces                                                      | CONSOM<br>Familles st<br>Matériel                        | tatistiques (codes analytiques)                               |
|                   | 1VIS00602001<br>1GOUMEC00802<br>1RONCAR00802<br>1JOICUI00601<br>1CSM<br>1CSM10<br>1CSM20                                                                                                    | STK - VIS TH 8,8 ZINGUE 6x20<br>STK - GOUPILLE MECA 8x50<br>STK - RONDELLE CARROSSERIE 8x24<br>STK - JOINT CUIVRES 6x10<br>LCSM<br>LCSM10<br>LCSM0                                                                                                    | Gérer des sous-r<br>Nature de produit<br>Remplacé par article<br>Unité de référence<br>Unité d'achat                                                         | Unités                                       | M<br>Pièces<br>Pièces                                         | CONSOM<br>Familles st<br>Matériel<br>Activité / Famille  | tatistiques (codes analytiques)                               |
| -13               | 1VIS00602001<br>1GOUMEC00802<br>1RONCAR00802<br>1DOICUI00601<br>1CSM<br>1CSM10<br>1CSM20<br>4ACT                                                                                                    | STK - VIS TH 8,8 ZINGUE 6x20<br>STK - GOUPILLE MACO &x50<br>STK - RONDELLE CARROSSENIE 8x24<br>STK - JOINT CUIVRES 6x10<br>1CSM<br>1CSM<br>1CSM20<br>4ACT                                                                                                    | Gérer des sous-r<br>Nature de produit<br>Remplacé par article<br>Unité de référence<br>Unité d'achat<br>Unité de sockage<br>Unité de sockage                 | Unités P P P P P P P P P P P P P P P P P P P | M<br>Pièces<br>Pièces<br>Pièces<br>Dièces                     | CONSOM<br>Familles st<br>Matériel<br>Activité / Famille  | MABLES<br>tatistiques (codes analytiques)<br>Stock            |
| -12               | VIS0602001<br>IGOUMEC00802<br>IRONCAR00802<br>ICSM<br>ICSM<br>ICSM<br>ICSM<br>ICSM20<br>4ACT<br>4MAT                                                                                                    | STK - VIS TH 8,8 ZINGUE 6x20 STK - GOUPILLE MECA 8x50 STK - GOUPILLE MECA 8x50 STK - SONDELLE CARROSSERIE 8x24 STK - JOINT CUIVRES 6x10 ICSM ICSM10 ICSM20 4ACT 4MAT                                                                                                    | Gérer des sous-r Nature de produit Remplacé par article Unité de référence Unité d'achat Unité de stockage Unité de vente Unité de vente                     | Unités<br>P<br>P<br>P<br>P                   | M<br>Pièces<br>Pièces<br>Pièces<br>Pièces<br>Pièces           | CONSOM<br>Familles st<br>Matériel<br>Activité / Famille  | tatistiques (codes analytiques)                               |
| -1:               | VIS06002001<br>IGOUMEC00802<br>IRONCAR00802<br>ISOICU00601<br>ICSM<br>ICSM10<br>ICSM20<br>4ACT<br>4MAT<br>4MAT<br>4MAT                                                                                                    | STK - VIS TH 8,8 ZINGUE 6x20           STK - GOUPILLE MECA 8x50           STK - RONDELLE CARROSSERIE 8x24           STK - JOINT CUIVRES 6x10           ICSM           ICSM10           ICSM20           4ACT           4MAT           TRACTEUR                                                                                                    | Gérer des sous-r Nature de produit Remplacé par article Unité de référence Unité d'achat Unité de stockage Unité de vente Unité douanière                    | Unités<br>P<br>P<br>P<br>P                   | M<br>Pièces<br>Pièces<br>Pièces<br>Pièces<br>Pièces<br>Pièces | CONSOM<br>Familles si<br>Matériel<br>Activité / Famille  | tatistiques (codes analytiques)           STOCK         Stock |
| -6                | UKS06022001<br>IGOUMEC00002<br>IRONCAR00002<br>ICSM<br>ICSM10<br>ICSM10<br>ICSM20<br>4ACT<br>4MAT<br>4MAT<br>4MAT2<br>ACPT196                                                                                                | STK - VIS TH 8,8 ZINGUE 6x20           STK - GOUPILLE MECA 8x50           STK - RONDELLE CARROSSERIE 8x24           STK - SOLDELLE CARROSSERIE 8x24           STK - SOLDEL CARROSSERIE 8x24           STK - SOLDEL CARROSSERIE 8x24           STK - SOLDE CARROSSERIE 8x24           STK - SOLDE CARROSSERIE 8x24           STK                                                                                                    | Gérer des sous Nature de produit Remplacé par article Unité de référence Unité d'achat Unité de stockage Unité de vente Unité douanière                      | Unités<br>P<br>P<br>P<br>P                   | M<br>Pièces<br>Pièces<br>Pièces<br>Pièces<br>Pièces           | CONSOM<br>Familles st<br>Matériel<br>Activité / Famille  | tatistiques (codes analytiques)                               |
| -15               | USB0002001<br>IGOUMEC00002<br>IRONCAR00002<br>ICSM<br>ICSM<br>ICSM10<br>ICSM20<br>4ACT<br>4MAT<br>4MAT<br>4MAT2<br>ACPT196<br>CSS                                                                                            | STK - VIS TH 8,8 ZINGUE 6x20           STK - 600PILLE MECA 8x50           STK - 600PILLE CARROSSENTE 8x24           STK - 600PILLE CARROSSENTE 8x24           STK - 600PILLE CARROSSENTE 8x24           STK - 600PILLE CARROSSENTE 8x24           STK - 600PILLE CARROSSENTE 8x24           STK - 600PILLE CARROSSENTE 8x24           STK - 600PILLE CARROSSENTE 8x24           STK - 600PILLE CARROSSENTE 8x24           STK - 600PILE CARROSSENTE 8x24           ACCM           ACCMMPTE TOUS TRAVAUX TVA 19.6%           ACCMMPTE TOUS TRAVAUX TVA 19.5%(avant le 01/01/)                                                                                                    | Gérer des sous Nature de produit Remplacé par article Unité de référence Unité d'achat Unité de stockage Unité de vente Unité douanière                      | Unités<br>P<br>P<br>P<br>P                   | M<br>Pièces<br>Pièces<br>Pièces<br>Pièces<br>Pièces<br>Pièces | CONSOMI<br>Familles st<br>Matériel<br>Activité / Famille | tatistiques (codes analytiques)                               |
| -15               | US500022001<br>IGOUMEC00002<br>ICSM<br>ICSM<br>ICSM10<br>ICSM20<br>4ACT<br>4MAT<br>4MAT2<br>ACPT196<br>ACPT55<br>ACPT7                                                                                                    | STK - VIS TH 8,8 ZINGUE 6x20 STK - RONDELLE CARROSSENTE 8x24 STK - RONDELLE CARROSSENTE 8x24 STK - SONDELLE CARROSSENTE 8x24 STK - SONDELLE CARROSSENTE 8x24 STK - SONDELLE CARROSSENTE 8x24 STK - SONDELLE CARROSSENTE 8x24 ACCMPTE TOUS TRAVAUX TVA 19.6% ACCMPTE TOUS TRAVAUX TVA 19.6% ACCMPTE TOUS TRAVAUX TVA 19.6% ACCMPTE TOUS TRAVAUX TVA 19.6%                                                                                                    | Gerer des sous                                                                                                    | Unités<br>P<br>P<br>P<br>P<br>P<br>P         | M<br>Pièces<br>Pièces<br>Pièces<br>Pièces<br>Pièces<br>Pièces | CONSOMI<br>Familles st<br>Matériel<br>Activité / Famille | HABLES tatistiques (codes analytiques) TOCK Stock             |
| -15               | WISS0002001           IGOUMEC00802           IRONCAR00802           ICSM           ICSM10           ICSM20           4ACT           4MAT           4MAT2           ACPT196           ACPT755           ACPT7           ANDD1 | STK - KUNGUE 6x20<br>STK - KONDELLE CARROSSERIE 8x24<br>STK - KONDELLE CARROSSERIE 8x24<br>STK - KONDELLE CARROSSERIE 8x24<br>STK - SUPPLIE CARROSSERIE 8x24<br>STK - SUPPLIE CARROSSERIE 8x24<br>STK - SUPPLIE CARROSSERIE 8x24<br>STK - SUPPLIE CARROSSERIE 8x24<br>STK - SUPPLIE CARROSSERIE 8x24<br>STK - SUPPLIE CARROSSERIE 8x24<br>STK - SUPPLIE CARROSSERIE 8x24<br>STK - SUPPLIE CARROSSERIE 8x24<br>STK - SUPPLIE STK - SUPPLIE SUPPLIE<br>SUPPLIE STG - SUPPLIE<br>SUPPLIE STG - SUPPLIE<br>SUPPLIE STG - SUPPLIE<br>SUPPLIE<br>SUPPLIE | Gerr des sous-<br>Nature de produit<br>Remplacé par article<br>Unité de référence<br>Unité d'achat<br>Unité de stockage<br>Unité de vente<br>Unité douamière | Unités<br>P<br>P<br>P<br>P<br>P<br>P         | M<br>Pièces<br>Pièces<br>Pièces<br>Pièces<br>Pièces           | CONSOMI<br>Familles st<br>Matériel<br>Activité / Famille | tatistiques (codes analytiques)                               |

#### >> Lien tarifs achat / vente !

Création ou modification du tarif de vente automatiquement depuis le tarif d'achat via un coefficient (dossier / fournisseur / famille / article).

Création ou modification du tarif de vente automatiquement depuis la saisie de facture fournisseur.

► Import Excel possible.

|                                                       | Numérotation Numérotation                                                                                                    | n et préfixe                                                                                                    | SVK Sterne                                                                                                    |
|-------------------------------------------------------|----------------------------------------------------------------------------------------------------|----------------------------------------------------------------------------------------------------|----------------------------------------------------------------------------------------------------|
| .M. Circonscription Suivi annuel RIB                  |                                                                                                    |                                                                                                    |                                                                                                    |
| ARTICLES GENERALITES STOCK                            | OPTIONS TARIFS-REMIS                                                                                                    | ES PIECES PIECES 2 IMPRES                                                                                                    | SION PIECES STATISTIQUES COMPTABILITE                                                                                                    |
|                                                       |                                                                                                    | Tarifs                                                                                                    |                                                                                                    |
| Gérer des prix spécifiques par tiers                  |                                                                                                    | Calcul du prix unitaire net                                                                                                    | Calcul du prix unitaire net fournisseur                                                                                                    |
| Gérer les tarifs par établissement                    |                                                                                                    | Aucun                                                                                                    | Aucun                                                                                                    |
| Gérer les tarifs de vente par dépôt                   |                                                                                                    | Arrondi 2 décimales                                                                                                    | Arrondi 2 décimales                                                                                                    |
| Gérer les tarifs de vente quantitatifs                |                                                                                                    | Arrondi 3 decimales                                                                                                    | Arrondi 3 decimales                                                                                                    |
| Gérer un seuil tarifaire en commande achat            |                                                                                                    | O Arrondi 4 decimales                                                                                                    | O Arrondi 4 decimales                                                                                                    |
|                                                       | d'achat de l'article 1VIS00602001 STK – VIS TH 8,8 ZI                                                                                                    | Création automatique du tarif HT vi                                                                                                    | ia le tarif fournisseur en applicant le coefficient 2,40                                                                                                    |
| Gérer les remises seuil client                        | dachat de Particle 1VIS00602001 STK- VIS TH 8,8 ZI<br>Edition Options Aide Complér<br>▶ ▶ ▼ 1 10 + + 2 ×                                                                                                    | NGUE 629 - Cuma Text - Consultation -<br>nents                                                                                                    | ia le tarif fournisseur en applicant le coefficient 2,40                                                                                                    |
| Gérer les remises seuil client                        | rachut de Particle 1VIS00902001 STK - VIS TH 8,8 Z/<br>Edition Options Aide Complér<br>▶ ▶ ▼ (                                                                                                    | NGUE 6:20 - Cuma Test - Consultation -<br>nents<br>- Q. Qt Sy V K B ?<br>Selection                                                                                                    | ia le tarif fournisseur en applicant le coefficient 2,40                                                                                                    |
| Gérer les remises seuil client                        | Bachat de l'article 1VIS00602001 STK - VIS TH 8,8 ZI       Edition     Options       Aide     Complér       Image: Strategie Strategie               | NGUE 6x20 - Cuma Test - Consultation -<br>nexts<br>Sélection                                                                                                    | ia le tarif fournisseur en applicant le coefficient 2,40                                                                                                    |
| Gefer les remises seuil client                        | d'achat de l'article IV/S00002001 STK VIS TH 8,8 21<br>Edition Options Aide Complér<br>I IV S00602001<br>IV/S00602001<br>07/10/2020                                                                                                    | NGUE 628 - Canal Test - Consultation -<br>nexts<br>A Q Q S K B ?<br>Sélection                                                                                                    | ia le tarif fournisseur en applicant le coefficient 2,40                                                                                                    |
| Gérer les remises seuil client                        | Fachat de l'article IVIS00602001 STK - VIS TH 8,8 ZI       Edition     Options     Nide     Complér       Image: Strategy of the strategy of the strat | NGUE 620 - Cuma Test - Consultation -<br>nents           Image: Image: Imag | e d'elfgel Quantité scuff, frix d'achat puté prix Ppar Type de p                                                                                                    |
| Gefer les remises seuil client                        | 3 achat de l'article IV/S00002001 STK VIS TH & 8.21       Edition     Options     Aide     Complér       IV/S00602001     IV/S00002001     IV/S00002001       Référence     1     Désignation     Fou       1V/S00602001     STK VIS TH & 8.2 ZINGU F00                                                                                                    | Création automatique du tarif HT v NGUE 620 - Cuma Test - Consultation - neets  Consultation  Selection  raissoğir Nom Code taği Marché J Unifé Devis Dat  WURTH WURTH 99  P EUR 0/0                                                                                                    | e d'effet Quantité seufi (rix d'achat, nuité prix Ppar Type de p<br>1/2020 0.000 P Prix Brut                                                                                                    |
| Gefer les remises seuil client                        | d'achat de l'article IV/S00002001 STK VIS TH & 8,8 21       Edition     Options     Aide     Complér       Image: Strate Strate     | Création automatique du tarif HT v NGUE 620 - Cuma Test - Consultation - neets  Consultation -  Création automatique du tarif HT v  Selection  Selection  Raisságri Nom Code taği Planché J Unifé Devis Dat AURTH WURTH 99 P EUR 02/0  Ruflation -                                                                                                    | e d'effe Quantité seuff<br>1/2020 0,000 P Ppar Type de p<br>1,0000 P Pix Brut                                                                                                    |
| Gérer les remises seuil client                        | Pachat de l'article IV/S00602001 STK - VIS TH & 8,2 ZI       Edition     Options       Aide     Complér       Introdecesson     Complér       1VISSO6622001     STK - VIS TH & 8,4 ZIKGU FOR       VISSO6622001     STK - VIS TH & 8,4 ZIKGU FOR       Introdecesson     STK - VIS TH & 8,4 ZIKGU FOR       Introdecesson     STK - VIS TH & 8,4 ZIKGU FOR                                                                                                    | Création automatique du tarif HT v<br>NGUE 622 - Cuma Tet - Consultation -<br>nents<br>Creation - Consultation -<br>nets<br>Creation - Consultation -<br>Sélection<br>missoğir Nom Code tağir Marché J Unifé Devisé Dat<br>Autor Wulkithon -<br>Autor Compléments                                                                                                    | e d'effe Quantité seuff for achat quité prix Ppar Type de p<br>1/2020 0,000 P Prix Brut                                                                                                    |
| Gérer les remises seuil client                        | 2* achat de l'article IV/S00602001 STK - VIS TH 4,8 21         Edition       Options       Aide       Complet         IV/IS06602001       TK       VIS       IV/IS0602001         IV/IS06602001       STK - VIS TH 4,8 21K0U F00         IV/IS06602001       STK - VIS TH 4,8 21K0U F00         IV/IS06602001       STK - VIS TH 4,8 21K0U F00         IV/IS06602001       STK - VIS TH 4,8 21K0U F00         IV/IS06602001       STK - VIS TH 4,8 21K0U F00         IVIS06602001       STK - VIS TH 4,8 21K0U F00         IVIS06602001       STK - VIS TH 4,8 21K0U F00                                                                                                    | Création automatique du tarif HT v<br>NGUE 6:29 - Cuma Tet - Consultation -<br>nents<br>Consultation -<br>Sélection<br>missoğir Nom Code tağir Harché Umiße Devisé Dat<br>WURTH 99 P EUR 02/0<br>subtation -<br>Auto Compléments<br>+ * * * D Q Q \$ \$ \$ \$ \$ \$                                                                                                    | e d'effer<br>Quantité seuff<br>1/2020 0,000 (XX d'achat<br>1,0000 P Ppar Type de p<br>Prix Brut<br>2,40<br>Pix Brut<br>2,40<br>2,40<br>2,4 |
| Gérer les remises seuil client                        | 2*achat de l'article IVIS00602001 STK - VIS TH 4,8 21         Edition       Options       Aide       Complet         IVIS00602001         1VIS00602001       TK - VIS TH 4,8 21H2U       Poil         1VIS00602001       STK - VIS TH 4,8 21H2U       Foil         1VIS00602001       STK - VIS TH 4,8 21H2U       Foil         1VIS00602001       STK - VIS TH 4,8 21H2U       Foil         1VIS00602001       STK - VIS TH 4,8 21H2U       Foil         IVIS00602001       STK - VIS TH 4,8 21H2U       Foil         IVIS00602001       STK - VIS TH 4,8 21H2U       Foil                                                                                                    | Création automatique du tarif HT v<br>NGUE 6:20 - Cuma Tet - Consultation-<br>nents<br>Consultation-<br>sélection<br>missoğir Nom Code taği Planché Umifé Devisé Dat<br>MURTH WURTH 99 P EUR 01/0<br>NURTH 99 P EUR 01/0<br>Nultation-<br>Aude Compléments                                                                                                    | e d'effer<br>quantité seuge<br>1/2020<br>Quantité seuge<br>1/2020<br>Quantité seuge<br>1/2                                                                                                    |
| Gérer les remises seuil client<br>Gestion des cadeaux | 2 achat de l'article IVIS006022001 STK - VIS TH 8,8 /21         Edition       Options       Aide       Complet         Image: Complete intervention of the state of the state of the                        | Création automatique du tarif HT v         NGUE 6:20 - Cuma Tet - Consultation-<br>nents         Q Q I I I I I I I I I I I I I I I I I I                                                                                                    | e d'effet Quantité souff<br>1/2020 0,000 Excente pité prix Ppar Type de p<br>1/2020 0,000 Excente pité prix Ppar Type de p<br>Prix Brut<br>Selection                                                                                                    |
| Gérer les remises seuil client<br>Gestion des cadeaux | 2 achat de l'article IVIS000022001 STK - VIS TH 8,8 /21         Edition       Options       Aide       Complet         Image: Complete intermed and the second and the second and th                        | Création automatique du tarif HT v       NGUE 6:20 - Cuma Tet - Consultation-<br>ments       Q Q I I I I I I I I I I I I I I I I I I                                                                                                    | a le tarif fournisseur en applicant le coefficient 2,40<br>e d'effet Quantité souff, fix d'achat pité prix Ppar Type de p<br>1,0000 Prix Put<br>Poix Bud<br>Coeffornis de converter Ubelis des catégores<br>Sélection                                                                                                    |

#### ➤ Code adhérent et journal dédiés !

La saisie des ventes internes se fera sur un code adhérent spécifique (et avec un code opération dédié à paramétrer dans le dossier).

Les écritures de cession seront passées sur un journal spécifique.

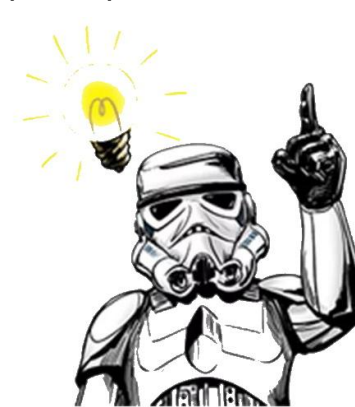

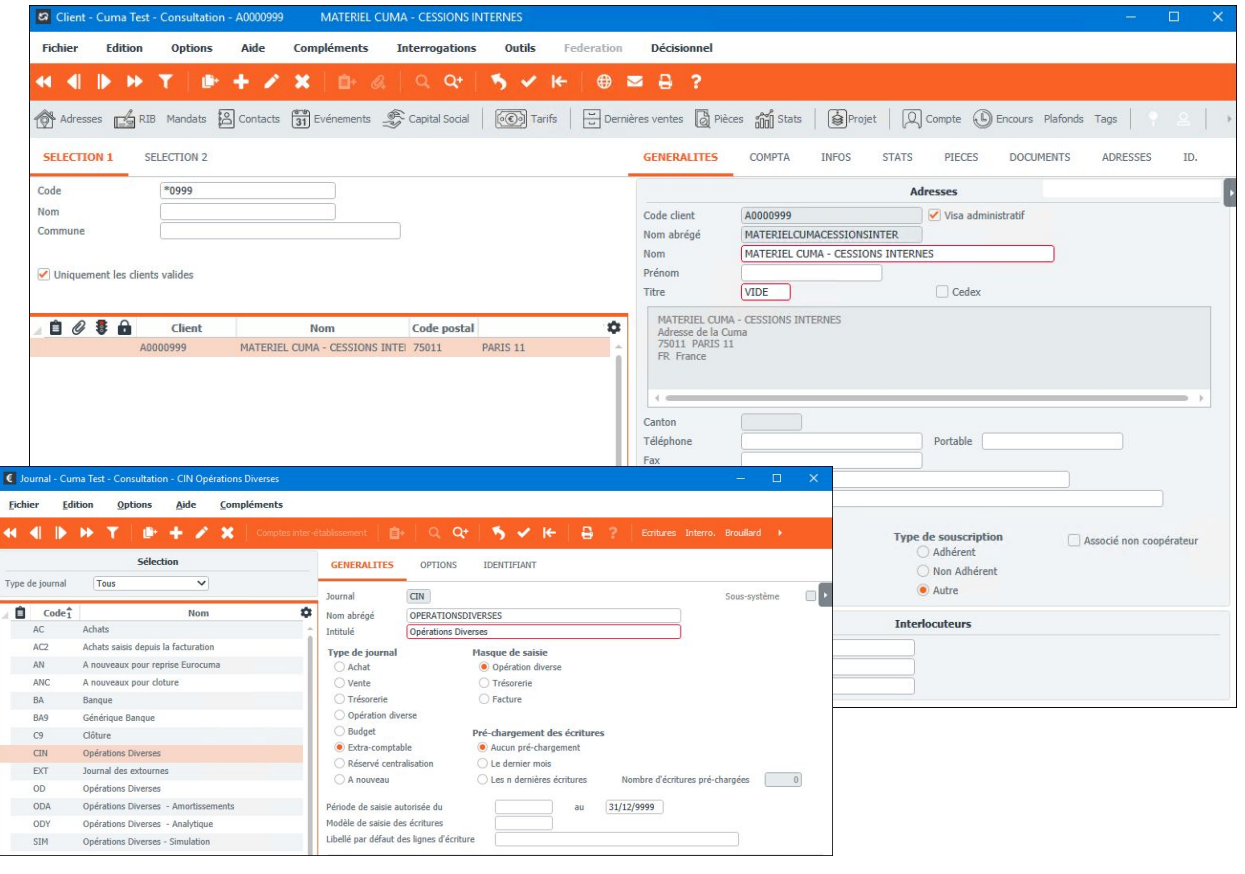

➤ Saisie d'un 1er inventaire pour injecter le stock.

➤ Annuellement, réalisation d'un "inventaire avancé".

Celui-ci permet une saisie rapide et simplifiée, l'impression d'une liste de comptage, ou encore la comparaison entre les quantités inventoriées saisies et les quantités théoriques du stock dans le logiciel.

➤ Existe une procédure dédiée.

| Diva | altoViewer:                              | Page 1/1 Fichier temporaire (Loc                                                                                                    | al - profil )                       |                                 |                             |                    |
|------|------------------------------------------|----------------------------------------------------------------------------------------------------|-------------------------------------|---------------------------------|-----------------------------|--------------------|
| hier | Page Ta                                  | ille Options Aide                                                                                                    |                                     |                                 |                             |                    |
| 5 60 |                                          | A = 0     A = 0     A = 0 |                                     |                                 |                             |                    |
| Cun  | na Tes                                   | t                                                                                                    |                                     | Inventaire<br>Page              | 2 au 07/10/2020<br>1 sur 1  |                    |
|      |                                          |                                                                                                    | Liste de c                          | mptage<br>Responsable           | ĥ =                         |                    |
| ang  | Dépôt                                    | Emplacement                                                                                                    | Nature de stock                     | Référence article et désign:    | ation                       | Quantité relevée   |
| 1    | 1                                        |                                                                                                    | N                                   | 1GOUMEC00802                    |                             |                    |
|      |                                          |                                                                                                    | Neuf                                | STK - GOUPILLE MECA 8x50        |                             |                    |
| 2    | 1                                        |                                                                                                    | N                                   | 1JOICUI00601                    |                             |                    |
| -    |                                          |                                                                                                    | Neuf                                | STK - JOINT CUIVRES 6x10        |                             |                    |
| 3    | 1                                        |                                                                                                    | N                                   | 1RONCAR00802                    |                             |                    |
|      |                                          |                                                                                                    | Neuf                                | STK - RONDELLE CARROSSERIE 8x24 |                             |                    |
| 4    | 1                                        |                                                                                                    | N                                   | 1VIS00602001                    |                             |                    |
|      |                                          |                                                                                                    | Neuf                                | STK - VIS TH 8,8 ZINGUE 6x20    |                             |                    |
| G    | Divalto                                  | - Cuma Test - Saisie d'inventaire -                                                                                                    |                                     |                                 |                             | - 🗆 🗙              |
|      | Fichier                                  | Options Outils Aide                                                                                                    |                                     |                                 |                             |                    |
| <    | H 4                                      | 🕨 🕨 🧪 🖾 Page                                                                                                    | e complémentaire 🛛 Q, Q+ 🖌 🔨 🗸      |                                 |                             |                    |
| I    | inventaire n<br>Date d'arrête<br>Page no | o 2<br>6 07/10/2020<br>1 sur                                                                                                    | Responsable<br>Compté le 07/10/2020 | Code barre                      |                             |                    |
| 2    | Rang                                     | J Dépôt Nst                                                                                                    | Tiers de Stock Référence            | Désignation Sref 1              | Sref 2 Quantité Unité stock | Responsable Comp 🏟 |
|      | 1                                        | L 1 N                                                                                                    | 1GOUMEC00802                        | STK - GOUPILLE MECA 8x50        | 100,000 P                   | 07/10/2            |
|      | 2                                        | 21 N                                                                                                    | 1JOICUI00601                        | STK - JOINT CUIVRES 6x10        | 50,000 P                    | 07/10/2            |
|      | 3                                        | 8 1 N                                                                                                    | 1RONCAR00802                        | STK - RONDELLE CARROSSERIE 8x24 | 1 000,000 P                 | 07/10/2            |
|      |                                          |                                                                                                    |                                     |                                 |                             |                    |

## LE RÉVEIL DU STOCK CONSULTATION & IMPRESSIONS

- Impression d'un inventaire comptable différé = stock rétroactif à date.
- ➤ Impression d'inventaire par article à tout moment.
- ► Consultation directement du stock

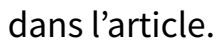

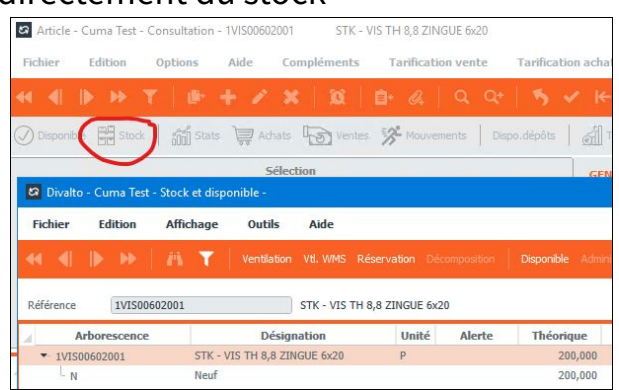

| DivaltoViewer: P                                             | age 1/1                                              | Fichier tem                                             | poraire (                                         | Local -                               | profil )                     | C.                                                        |                                                         |                                    |                                                            |                               |                  |                                                      |                          |                          |
|--------------------------------------------------------------|------------------------------------------------------|---------------------------------------------------------|---------------------------------------------------|---------------------------------------|------------------------------|-----------------------------------------------------------|---------------------------------------------------------|------------------------------------|------------------------------------------------------------|-------------------------------|------------------|------------------------------------------------------|--------------------------|--------------------------|
| chier Page Tail<br>🗅 🖬 🔟 🍕                                   | le Opti                                              | ons Aide                                                | + -                                               | =                                     | 7                            | 1                                                         |                                                         |                                    |                                                            |                               |                  |                                                      |                          |                          |
| Etat GTIQ721a                                                |                                                      | In                                                      | venta                                             | ire                                   | com                          | ptable di                                                 | fféré au                                                | 07/                                | 10/2020                                                    | Page<br>Gdroot                |                  |                                                      | 1                        |                          |
| Dossier 196                                                  | Cume Te                                              | est                                                     |                                                   | Co                                    | npte                         | stock 37000                                               | 000                                                     |                                    | en EUR                                                     | Le                            | 0                | 07/10/2020 10:21                                     | :18                      |                          |
| éférence<br>ous-reférence 1                                  |                                                      |                                                         |                                                   | à 2222.<br>à 2222.                    |                              | masque                                                    |                                                         |                                    | masque                                                     |                               |                  |                                                      |                          |                          |
| us-reférence 2<br>atériel<br>tivité / Famille                |                                                      |                                                         |                                                   | à 2222<br>à 2222<br>à 2222<br>à 22222 | 1222<br>1222<br>1222<br>1222 | masque<br>masque<br>masque<br>masque                      |                                                         |                                    | Nature de stock<br>Etablissement<br>Dépôt                  | à<br>à<br>à                   | 22<br>222<br>222 | masque<br>masque<br>masque                           |                          |                          |
| Article                                                      | mer m                                                |                                                         | Dés                                               | ignatio                               | n                            |                                                           | Quantité                                                | Coût r<br>tot                      | al                                                         | Montant                       |                  | Coût net<br>total                                    |                          |                          |
| 1GOUMEC00802<br>1JOICUI00601<br>1RONCAR00802<br>1VIS00602001 |                                                      | STK - GOU<br>STK - JOIN<br>STK - RONI<br>STK - VIS 1    | PILLE MEC<br>T CUIVRES<br>DELLE CAR<br>TH 8,8 ZIM | A 8×50<br>5 6×1.0<br>ROSSE<br>IGUE 6× | RIE 8:42                     | 4                                                         | 100,000<br>50,000<br>1 000,000<br>200,000               |                                    | 100,000000<br>100,000000<br>500,000000<br>600,000000       | 0,00<br>0,00<br>0,00          |                  | 100,000<br>100,000<br>500,000<br>600,000             | 000<br>000<br>000        |                          |
| otal compte de                                               | stock                                                | 370000                                                  | 00                                                |                                       |                              |                                                           |                                                         |                                    | 1 300,00                                                   |                               | 0,00             | 1 300                                                | ,00                      |                          |
|                                                              | Etat                                                 | STIQ711a                                                | 4 P                                               |                                       | -181                         | Invent                                                    | aire ce                                                 | jour                               | par arti                                                   | cle                           |                  | Page<br>Gdroot                                       |                          | 1                        |
|                                                              | Dossi                                                | er 196                                                  | Qur                                               | na Test                               |                              |                                                           |                                                         |                                    |                                                            |                               |                  | Le                                                   | 07/                      | 10/2020 10:21:27         |
|                                                              | Réfén<br>Natur<br>Etabli<br>Dépôt<br>Empla<br>Valori | ence<br>e de stock<br>ssement<br>cement<br>sation du ce | oût net                                           | Coût r                                | éel                          | à 2222222<br>à 22<br>à 222<br>à 222<br>à 222<br>à 2222222 | masq<br>masq<br>masq<br>masq<br>rzzzz zzz masq<br>Natur | ue<br>ue<br>ue<br>ue<br>e Physique | masque<br>Sous-refé<br>Sous-refé<br>Matériel<br>Activité / | rence 1<br>rence 2<br>Famille |                  | à 22222222<br>à 22222222<br>à 22222222<br>à 22222222 | mas<br>mas<br>mas<br>mas | que<br>que<br>que<br>que |
|                                                              | Art                                                  | ticle<br>us-référen                                     |                                                   | Dépôt                                 | Stock                        | Désignation<br>Numéro série                               | / lot Empl                                              | acement                            | Quantité                                                   | Coût ne                       | t unitair        | e Coût n                                             | et                       | Coût net<br>Comptable    |
|                                                              | 1G0                                                  | UMEC0080                                                | 2                                                 |                                       |                              | STK - GOUPILL                                             | E MECA 8x50                                             |                                    |                                                            | 1                             |                  |                                                      |                          |                          |
|                                                              | 160                                                  | UMEC0080                                                | 2                                                 | 1                                     | N                            | Total                                                     |                                                         |                                    | 100,00<br>100,00                                           | 0                             | 1,000            | 000                                                  | 100,00<br>100,00         | 100,00<br>100,00         |
|                                                              | 1301                                                 | CUI00601                                                |                                                   |                                       |                              | STK - JOINT CU                                            | IVRES 6x10                                              |                                    |                                                            | -                             |                  | -                                                    |                          |                          |
|                                                              | 1301                                                 | CU100601                                                | 2                                                 | 1                                     | N                            | Total                                                     |                                                         |                                    | 50,00<br>50,00                                             | 0                             | 2,000            | 000                                                  | 100,00<br>100,00         | 100,00                   |
|                                                              | 1RO                                                  | NCAROOSO                                                | 2                                                 |                                       |                              | STK - RONDELL                                             | E CARROSSER                                             | LIE 8x24                           |                                                            | i.                            |                  | ļ.                                                   |                          |                          |
|                                                              |                                                      |                                                         |                                                   | 1                                     | N                            |                                                           |                                                         |                                    | 1000,00                                                    | 0                             | 0,500            | 000                                                  | 500,00                   | 500,00                   |

## LE ROYAUME DES FOURNISSEURS PIÈCES & ÉCRITURES

# De la commande à la facture, un flux complet !

Dans l'idéal :

- Je saisis une commande,
- Je l'envoie à mon fournisseur,
- A réception des articles je valide en BL,
- A réception de la facture, je valide en facture, puis j'intègre en compta.
- "JE" : personnel de la Cuma et/ou Comptable
- ► BL = incrémentation du stock

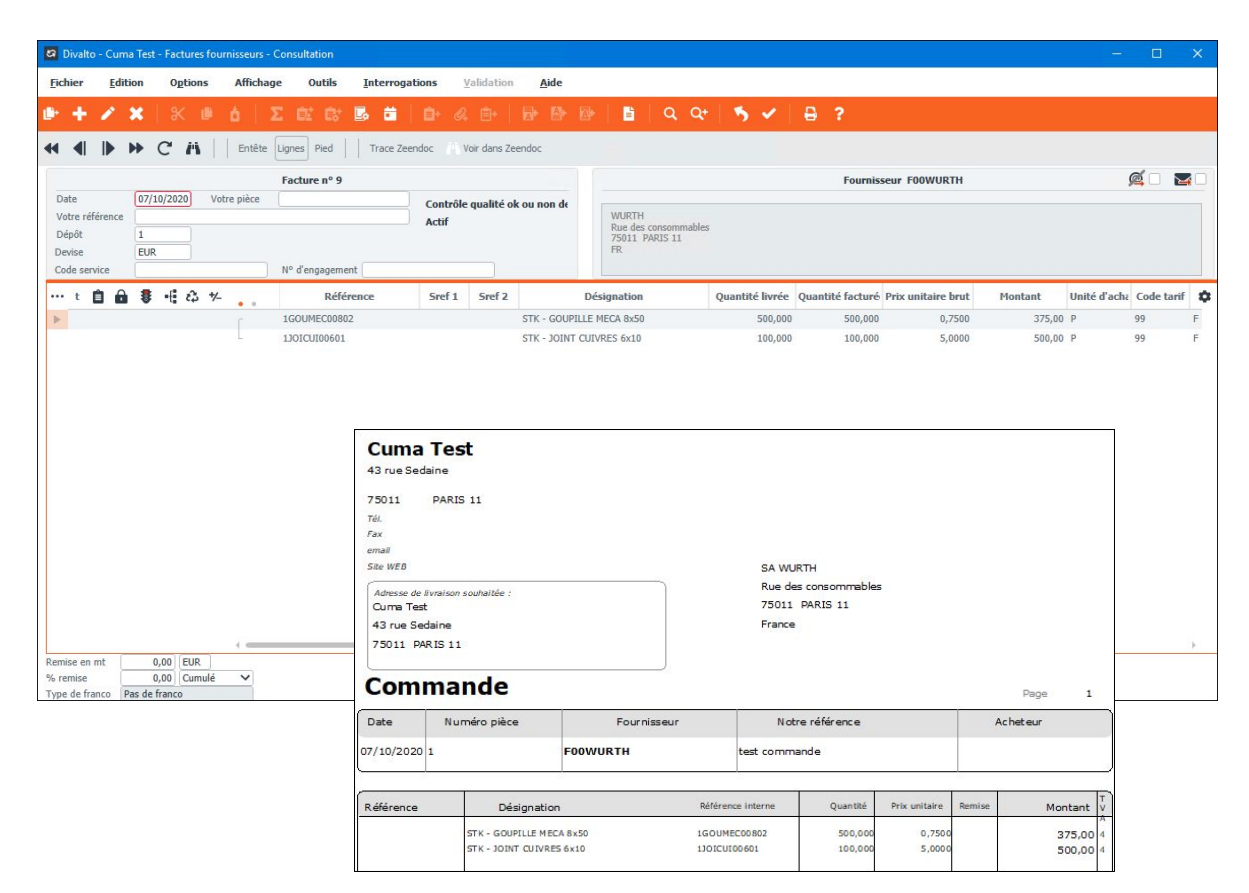

### LE ROYAUME DES FOURNISSEURS HISTORIQUE

#### >>> Un historique complet depuis l'article ou le fournisseur !

Accès à l'historique des pièces.

Impression du portefeuille de commande ou de la liste des mouvements.

| Fournisseur - Cuma Test - Const                                            | ultation - FOOWUR | TH WURTH                         |                       |                 |         |         |                    |                            | _              |
|----------------------------------------------------------------------------|-------------------|----------------------------------|-----------------------|-----------------|---------|---------|--------------------|----------------------------|----------------|
| Fichier Edition Options                                                    | Aide Co           | mpléments Interrogatio           | ons Outils Décision   | nel             |         |         |                    |                            |                |
|                                                                            |                   |                                  |                       |                 |         |         |                    |                            |                |
| Adresses 🛃 RIB 🖾 Conta                                                     | cts 31 Evénemer   | nts Coro Tarifs Référe           | encement Derniers act | iats 👩 Pièces 👸 | j Stats | ၃) Comp | te 🕒 Encours   E   | tiquettes Tags Rubriques   | Questionnaires |
| SELECTION 1 SELECTION 2                                                    | Divalto - C       | uma Test - Interrogation Tiers - | ÷                     |                 |         |         |                    |                            |                |
| Code                                                                       | Fichier I         | Edition Affichage Ou             | itils Interrogations  | Aide            |         |         |                    |                            |                |
| Nom Groupement                                                             |                   | • ₩ # <b>T</b> ≥   •             | 🛛 🛱 🖥 🖨 🚳             |                 |         | rs 🛛 🕻  | R*   <b>5</b>   ₽  | ?                          |                |
| Téléphone                                                                  | DEVIS C           | COMMANDE BON DE LIVRAI           | ISON FACTURE AR       | TICLE           |         |         |                    |                            |                |
| Uniquement les fournisseurs valides                                        | s<br>Fournisseur  | F00WURTH                         |                       |                 |         | Coordo  | nnées              | Statistiques               |                |
| Fourniss                                                                   | e                 | WURTH<br>Rue des consommables    |                       |                 | Tél.    |         |                    | Part du C.A.               | 0,00           |
| FOOACTIS                                                                   |                   | 75011 PARIS 11<br>FR France      |                       |                 | Fax     |         |                    | Rang<br>Nombre d'incidents | 0              |
| Fichier Edition Options Aide Complements Interrogations Outils Décisionnel |                   |                                  |                       |                 |         |         |                    |                            |                |
| F000TITI                                                                   | ··· 🗎 🛢           | Date Facture numéro              | Devise Montant HT     | Montant TTC     | Etat    | OP      | Montant HT Produit |                            | *              |
| F000TOTO                                                                   | ▶ 07/             | 10/2020 9                        | EUR 875,0             | 0 1 050,00      | Actif   | F       | 875,00             | D                          |                |
| F00000F1                                                                   |                   |                                  |                       |                 |         |         |                    |                            |                |
| F00WURTH                                                                   |                   |                                  |                       |                 |         |         |                    |                            |                |

| Etat GTII611                                                               | 1a                                    | Liste des                                                                                       | mouvem                                                                                      | ents | des                                                                                                  | factur                                                                  | res fo   | ourniss                         | eurs          | Page                                                                             |                                                                            |       | 1      |
|----------------------------------------------------------------------------|---------------------------------------|-------------------------------------------------------------------------------------------------|---------------------------------------------------------------------------------------------|------|----------------------------------------------------------------------------------------------------|-------------------------------------------------------------------------|----------|---------------------------------|---------------|----------------------------------------------------------------------------------|----------------------------------------------------------------------------|-------|--------|
| Dossier 196                                                                | Cuma Te                               | st                                                                                              | Tri par Tie                                                                                 | rs   |                                                                                                    |                                                                         |          | en EUR                          |               | Gdroot                                                                           | 07/10/20                                                                   | 20 10 | :50:08 |
| Pério de<br>Code opération                                                 | 01/01/2020au                          | 31/12/2020                                                                                      | Référence                                                                                   |      |                                                                                                    | à                                                                       |          |                                 |               |                                                                                  |                                                                            |       |        |
| Nature de stoc<br>Etablissement<br>Dépôt<br>Marché<br>Affaire<br>% margemt | d× à<br>à<br>à<br>à<br>∂<br>-999,99 à | zz masque<br>zzz masqu<br>zzz masque<br>zzzzz zzz masque<br>zzzzzzzz masque<br>999,99 Etat Tout | Sous-reférence 1<br>Sous-reférence 2<br>Matériel<br>Activité / Famille<br>Nature de produit |      | à 2022 20<br>à 2022 20<br>à 2022 20<br>à 2022 20<br>à 2022 20<br>à 2022 20<br>à 2022 20<br>à 2022 20 | zz masque<br>zz masque<br>zz masque<br>zz masque<br>zz masque<br>masque |          | Tiers<br>Commercia<br>Grouperne | ıl<br>nt      | à 222222<br>à 222222<br>à 222222<br>à 222222<br>à 222222<br>à 222222<br>à 222222 | rz masque<br>rz masque<br>rz masque<br>rz masque<br>rz masque<br>rz masque |       |        |
| Article<br>Tiers I                                                         | Nom                                   | Désignation<br>Ville                                                                            | Sous-références                                                                             | Immo | Date                                                                                                 | Pièce                                                                   | Quantité | Prix unit. brut P               | rix unit. net | Montant                                                                          | Marge                                                                      | % 0   | . Elat |
| FOOWURTH<br>LGOUMECOOSI<br>1GOUMECOOSO                                     | WU<br>02 STK-GOU<br>2                 | RTH<br>PILLE MECA 8x50<br>STK - GOUPILLE MECA 8x50                                              | PARIS 11                                                                                    |      | 07/10/2020                                                                                           | 9                                                                       | 500,000  | 0,7500                          | 0,750000      | 375,00                                                                           | 0,00                                                                       | OF    | AC     |
| LIOICUI00601                                                               | 1 STK - JOIN                          | IT CUIVRES 6×10<br>STK - JOINT CUIVRES 6×10                                                     |                                                                                             |      | 07/10/2020                                                                                           | 9                                                                       | 100,000  | 5,0000                          | 5,000000      | 500,00                                                                           | 0,00                                                                       | OF    | AC     |
| HOUWUKIH                                                                   | VUKIH                                 | iotai<br>Total général                                                                          |                                                                                             |      |                                                                                                    |                                                                         |          |                                 |               | 875,00                                                                           | 0,00                                                                       | 0     |        |

#### L'ASCENSION DES VENTES INTERNES ĽЪ SAISIF DFS BI INTERNES

Fichier

SELECTION

Période début

Période fin

Exercice début 01/10/2020

-6

01/10/2020

31/12/2020

C Date

Journal CIN

07/10/2020

**Opérations Diverses** 

#### >> Menu spécifique "Facturation interne".

Saisie de BL sur le A0009999.

Code opération VIN

➤ Intégrateur comptable dédié.

Schéma comptable particulier.

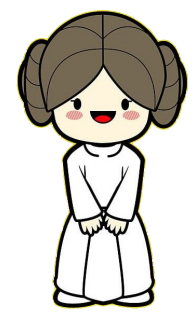

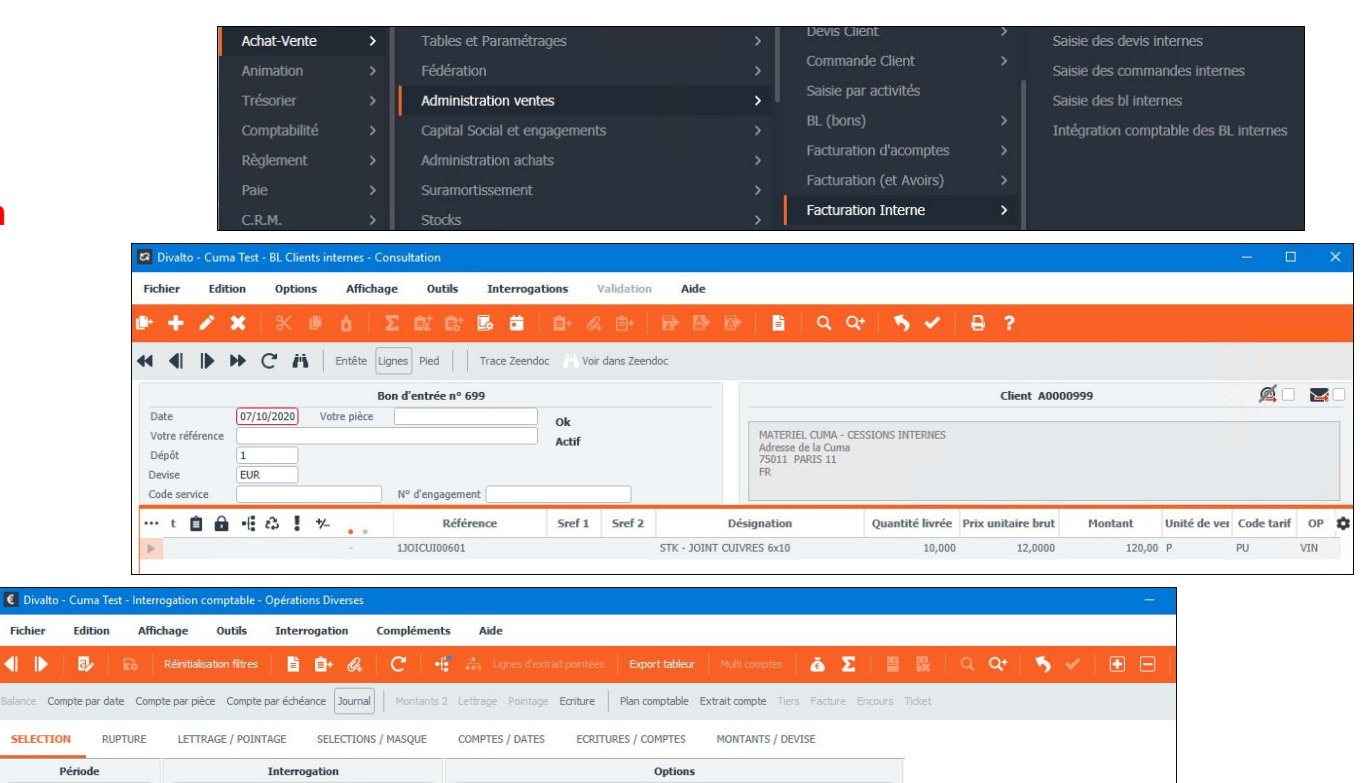

Sauter les comptes non mouvementés en navigation par F2/Shift-F2

Débit

Crédit

120,00

Reste dû

Devise

EUR

Numéro Ligne

532

Défilement par ordre alphabetique du libellé du compte

Pièce

90000699

90000699

Ordre d'affichage

Chronologique

Intitulé

() Inverse

Autres Prod. d'act. ann. TPlein Encai

Ach. Matières conso

Tout charge

Compte

70880040

60210040

Calcul du report

### L'ASCENSION DES VENTES INTERNES SUIVI DES COÛTS ET DES MARGES

▶ Lien entre l'achat et la vente.

Cela permet d'avoir dans une pièce de vente la mention du coût d'achat et de la marge.

# Attention au respect de la réglementation !

Des opérations de collecte et de fourniture de biens (approvisionnement) au profit des associés coopérateurs et se rapportant directement à l'objet principal de la Cuma peuvent être réalisées mais elles <u>ne doivent pas dépasser 5 % du chiffre d'affaires total</u> <u>de la Cuma</u>

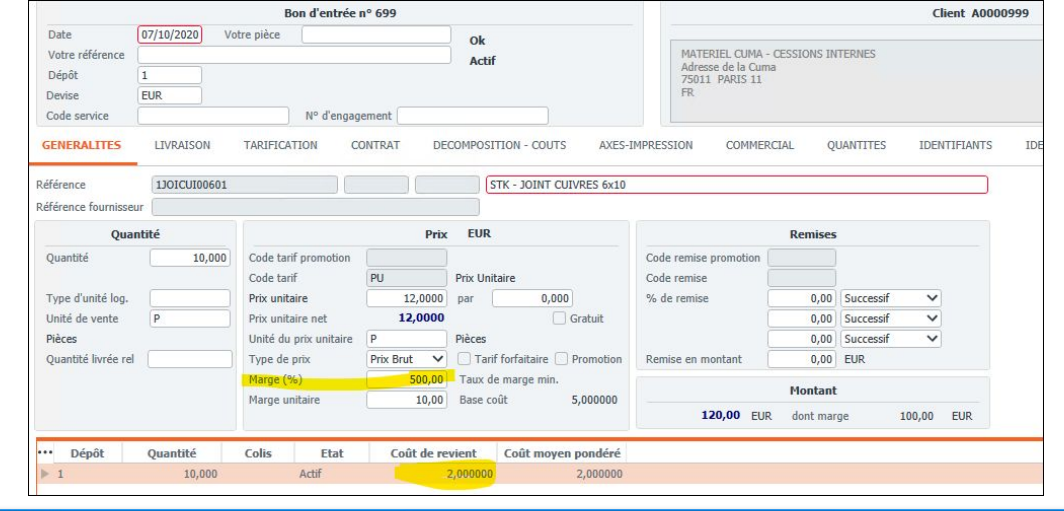

| hier Edition                                                   | Outils Aide                        |                                                                        |                           |            |         |                   |        |             |           |           |                    |                   |       |
|----------------------------------------------------------------|------------------------------------|------------------------------------------------------------------------|---------------------------|------------|---------|-------------------|--------|-------------|-----------|-----------|--------------------|-------------------|-------|
| <b>∢ ⊳ ⊳</b>                                                   | Mouvement                          | Export Tables                                                          | 5 ₿ ?                     |            |         |                   |        |             |           |           |                    |                   |       |
|                                                                |                                    |                                                                        |                           |            | Sélect  | ion               |        |             |           |           |                    |                   |       |
| ièces                                                          | Tiers                              | Promotions                                                             | Mouvements                | Tiers      |         |                   |        |             |           |           |                    |                   |       |
| <ul> <li>Devis</li> <li>Commande</li> <li>Livraison</li> </ul> | Client     Fournisseur     Interne | <ul> <li>En promotion</li> <li>Hors promotion</li> <li>Tous</li> </ul> | Période<br>Code opération | 07/10/2020 | au<br>à | 07/10/2020<br>zzz |        |             |           |           |                    |                   |       |
| Facture                                                        | O Prospect                         |                                                                        | % Marge                   | -999,99    | à       | 999,99            |        |             |           |           |                    |                   |       |
|                                                                | Référence                          | e Sref1                                                                | Sref2 Dés                 | ignation   | Mon     | tant I            | Marge  | Pourcentage | Opération | Date      | Prix unitaire brut | Prix unitaire net | Pièce |
| Total par tiers A000                                           | 0999 M/                            |                                                                        |                           |            |         | 120,00            | 100,00 | 83          |           |           |                    |                   |       |
| Sous total par ré                                              | ference 1JOICUI00601               |                                                                        |                           |            |         | 120,00            | 100,00 | 83          |           |           |                    |                   |       |
| Article                                                        | 1JOICUI00601                       |                                                                        | STK - JOINT CUIVRE        | S 6x10     |         | 120,00            | 100,00 | 83          | VIN 0     | 7/10/2020 | 12,0000            | 12,000000         |       |
|                                                                |                                    |                                                                        |                           |            |         | 120.00            | 100.00 | 83          |           |           |                    |                   |       |

## PLANNING & TRAVAUX CONTRE-ATTAQUE TEMPS & CONSOMMABLES

➤ Une saisie simple et commune du temps et des consommables.

➤ Sera généré en BL Interne ou en BL standard selon le type de saisie (facturable ou non facturable)

➤ Intégration dans myCuma Compta et mise à jour automatique du stock.

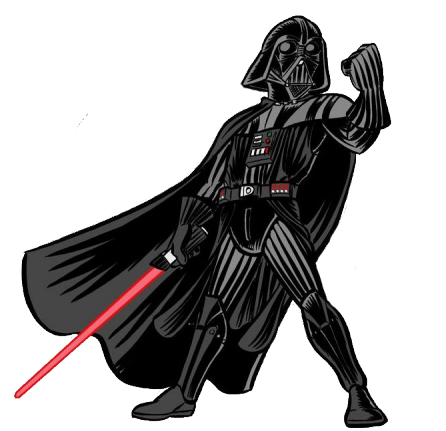

| Bienvenue Luc - Déconnexion |             |                  |                         |                  |                   |                    |                  |                |                  |
|-----------------------------|-------------|------------------|-------------------------|------------------|-------------------|--------------------|------------------|----------------|------------------|
| Cuma Test -                 | Réserver    | Mes réservations | Validation <del>-</del> | Post-réservation | Bons de travail - | Saisie des temps - | Administration - | Statistiques - | Import Karnott + |
| BON DE TR                   | AVAIL       |                  |                         |                  |                   |                    |                  |                | + •              |
| Adhérent                    | Luc (M)     |                  | ×                       | Adı              | esse              | 1                  | ~                | Voir l'ad      | resse            |
| Début                       | 07/10/202   | 0                |                         | Cor              | nmentaire         |                    |                  |                |                  |
| Fin                         | 07/10/202   | 0 🗰              |                         |                  |                   |                    |                  |                |                  |
| Article                     |             |                  |                         |                  | Quanti            | té                 | Unité            |                |                  |
| Enregistre                  | r           |                  |                         |                  |                   |                    |                  |                | · ·              |
|                             |             |                  |                         |                  |                   |                    |                  |                |                  |
| CHARRI                      | JE          |                  |                         |                  |                   |                    |                  |                | •                |
| Compt                       | eur début   |                  |                         | Compteur fin     |                   | Différence         |                  |                | Actions          |
| Carnet                      | d'entretien |                  |                         |                  |                   |                    |                  |                | + •              |
| Consor                      | nmables     |                  |                         |                  |                   |                    |                  |                | + ^              |
| Article                     | JOINT       | Quant<br>2       | lité                    | Unité<br>P       |                   |                    |                  |                | Actions          |
|                             |             |                  |                         |                  |                   |                    |                  |                |                  |

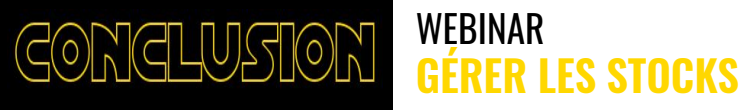

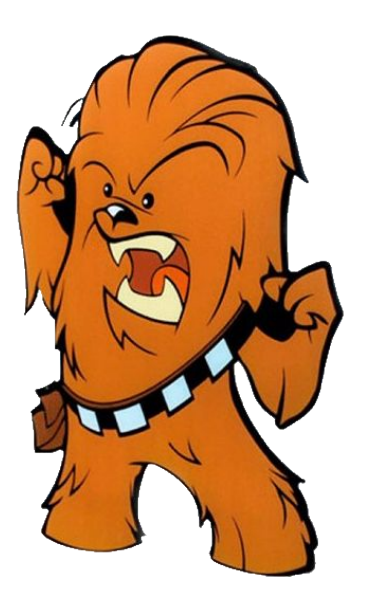

# **UN OBJECTIF : MIEUX UTILISER myCuma Compta**

# ECHANGES & QUESTIONS